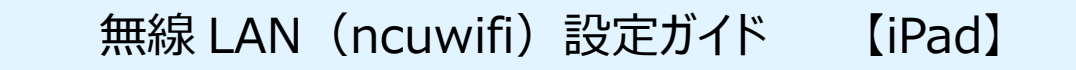

1 「設定」アイコンをタップします。

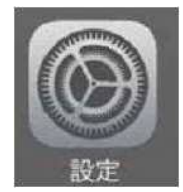

## 2 「Wi-Fi」をタップします。

| 5/6/21 | 設定              | 9:33 5d%<br>Wi-Fi                                  |
|--------|-----------------|----------------------------------------------------|
| 0      | 檀内モード           | Wi-Fi                                              |
| -      | WHE MARKED MINE |                                                    |
| *      | Bluetooth オフ    | キットワークを選択                                          |
|        | モバイルデータ通信 SIMなし | その他                                                |
| 8      | 通知              |                                                    |
| 8      | コントロールセンター      |                                                    |
| C      | おやすみモード         |                                                    |
| 0      | - <i>t</i> a 🕕  | 接続を確認                                              |
| MA     | 画面表示と明るさ        | 接続したことのあるネットワークに自動的に接続します。最終                       |
|        | 壁紙              | したことのあるネットワークが見つからない場合は、手動でネ<br>ットワークを選択する必要があります。 |
|        | サウンド            |                                                    |
|        | Touch IDとパスコード  |                                                    |

3 「Wi-Fi」をオンにし、ネットワークの選択で、「その他…」をタップします。

4 名前に「ncuwifi」を入力します。 ※「ncuwifi」は全て小文字です。

| シネットワーク 接続  |
|-------------|
|             |
|             |
| WPA2/WPA3 > |
|             |
|             |

5 セキュリティをタップし、「プライベート Wi-Fi アドレス」をオフにし、 「WPA2 エンタープライズ」をチェックし、戻ります。

| 0 |
|---|
| 0 |
|   |
|   |
|   |
|   |
|   |
|   |
|   |
| ~ |
|   |
|   |

⑥ ユーザ名(c 学籍番号)とパスワードを入力し、接続をタップします。

| キャンセル        | ほかのネットワー | -ク           | 接線  |
|--------------|----------|--------------|-----|
| 名前 ncuwifi   |          |              |     |
| セキュリティ       |          | WPA2エンタープライ: | x > |
| ユーザ名 c999999 |          |              |     |
| パスワード ・・・・・  | ••••     |              |     |

初回の接続時は、証明書の確認が求められますので「信頼する」をタップします。

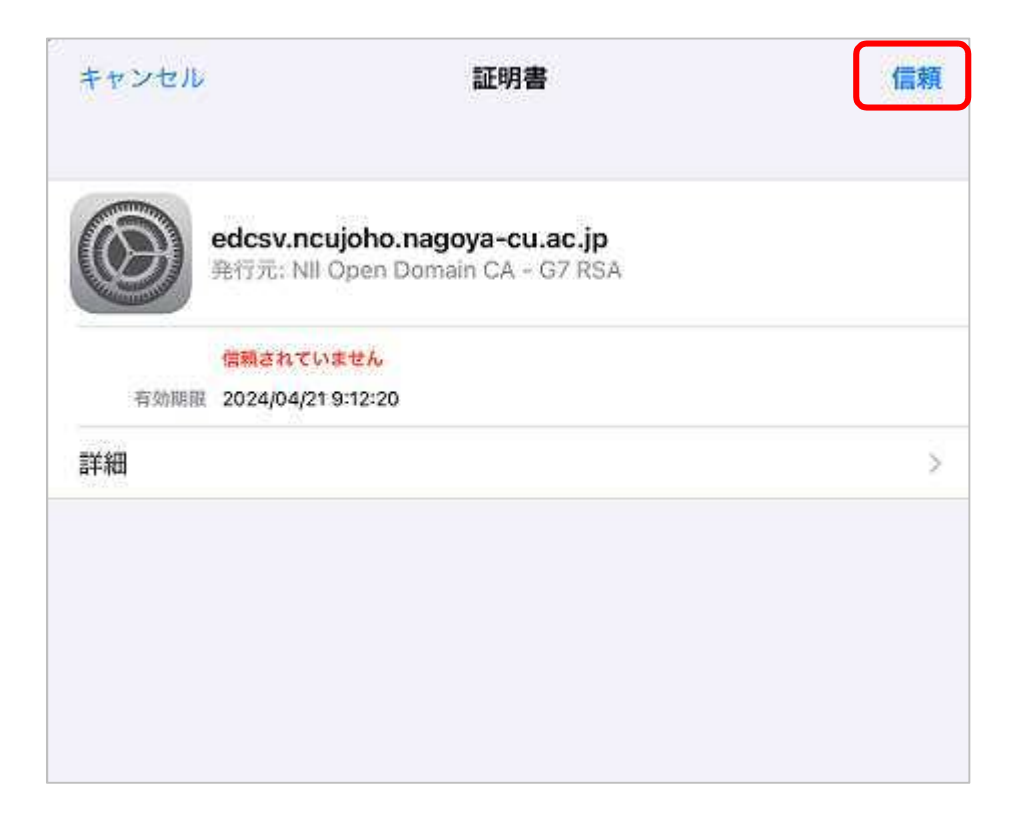

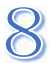

接続に成功すると ncuwifi にチェックがつきます。

|                        | Wi-Fi | 編集                        |
|------------------------|-------|---------------------------|
| Wi-Fi                  |       |                           |
| ✓ ncuwifi<br>インターネット未想 | 身続    | <b>●</b> <sup>*</sup> (j) |
| ネットワーク 分気              |       |                           |
| その他                    |       |                           |
|                        |       |                           |

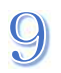

次に機器の登録を行います。ブラウザアプリを起動してください。

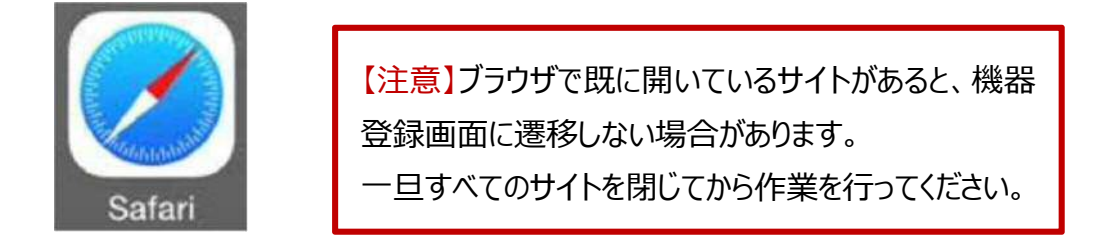

## 【重要】

本学では、セキュリティ対策のため、接続機器の登録を一台ごとに行います。 登録は、機器固有でもつ MAC アドレスを使います。

初回利用時は、利用する機器を登録する必要があります。

1度ブラウザを起動して、本学ウェブサイトの URL を直接入力してください。

https://www.nagoya-cu.ac.jp/

※「機器登録システム」の画面が表示されない場合は、下記 URL を直接入力してください。 <u>https://google.com</u> または <u>http://google.com</u> <u>https://www.yahoo.co.jp</u>

◎ 必ず機器登録を行ってください。機器登録を行わないと、インターネット接続はできません。 機器登録の前にアプリを起動しても動作しません。 10 本学サイトにアクセスします。下記の URL を直接入力するか、 QR コードを読み込んでください。

https://www.nagoya-cu.ac.jp/

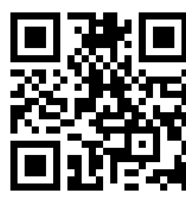

11 機器登録システムの画面が表示されたら、アカウント(c 学籍番号)と

パスワードを入力してください。

| <ul> <li>機器登録システム</li> <li>ネットワークを利用するには機器の登録が必要です。</li> <li>接続機器情報</li> <li>MACアドレス</li> <li>Dとパスワードを入力して下さい</li> <li>アカウント <ul> <li>アカウント</li> <li>プ第番号</li> <li>パスワード</li> <li>プスワード</li> </ul> </li> <li>登録</li> </ul> | 機器登録システム画面が表示される前に、<br>「接続はプライベートではありません」<br>という画面が表示されることがあります。<br><b>2</b> 接続はプライベートではありません<br>このWebサイトは、あなたの個人情報または金融情報を盗むため<br>に"www.nagoya-cu.ac.jp"になりすましている可能性があります。この<br>ページを閉じてください。 |
|----------------------------------------------------------------------------------------------------|----------------------------------------------------------------------------------------------------|
| 機器登録システム<br>登録成功<br>登録した機器がネットワークに<br>接続できるまで最大1分かかります。<br>名古屋市立大学ホームページへ                                                                                                    | ★認証が成功すると、<br>左の画面が表示され、<br>ncuwifi が利用できるようになります。                                                                                                    |

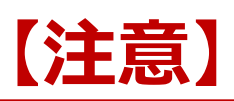

接続された機器でウイルスが発見されるなどセキュリティ上問題が発見された場合は、機器の接続を停止いたします。

下記メッセージが表示された場合は、総合情報センターにご相談ください。

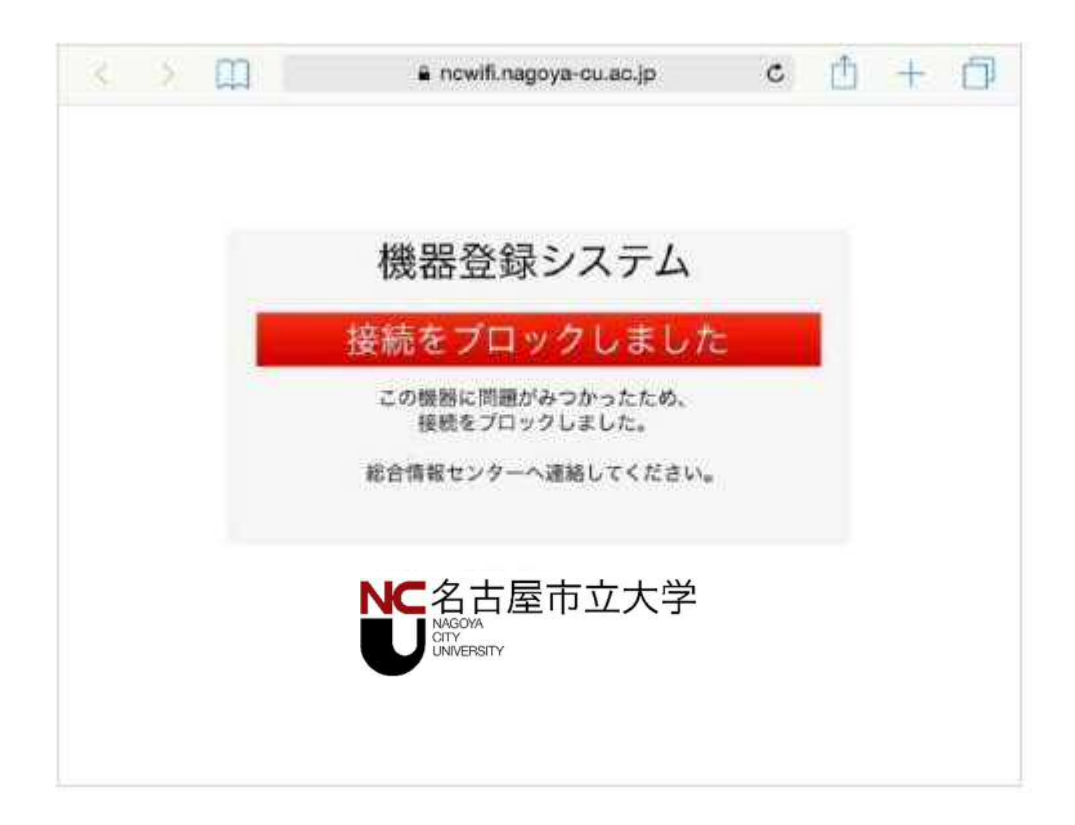